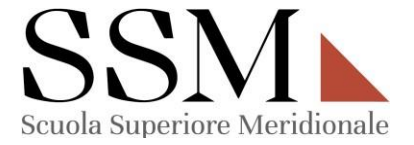

## MANUALE DI ACCESSO VIA PROXY

Il collegamento tramite **server proxy** consente l'interrogazione delle risorse anche al di fuori della rete Scuola Superiore Meridionale; altrimenti le risorse sono accessibili solo da indirizzi IP della Scuola.

Problemi tecnici relativi al malfunzionamento del proxy vanno segnalati all'Ufficio Tecnico, Servizi Informatici, Patrimonio e Sicurezza della SSM, che gestisce il servizio, scrivendo a <u>ussil@ssmeridionale.it</u>.

Per l'accesso tramite proxy è necessario avere un indirizzo di posta elettronica della Scuola (@ssmeridionale.it).

Parametri per il settaggio del proxy: Server proxy: 90.147.233.163 Porta: **3128** 

---

## ISTRUZIONI PER IL SETTAGGIO DEL PROXY

| Microsoft Edge               | 2 |
|------------------------------|---|
| Firefox                      |   |
| Chrome                       | 8 |
| Safari                       |   |
| Chrome ed Edge in Windows 11 |   |

~

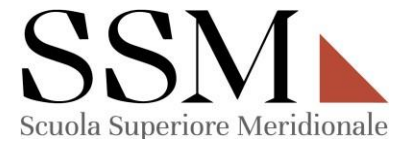

# Microsoft Edge

- 1- Aprire Microsoft Edge;
- 2- Andare su **Impostazioni e altro** in alto a destra e successivamente su **Impostazioni:**

|                                     | Nuova finestra Ctri-N Nuova finestra InPrivate Ctri-Shift+P                                               |
|-------------------------------------|----------------------------------------------------------------------------------------------------|
|                                     | Zoom - 100% + «*                                                                                          |
|                                     | ☆ Preferiti Ctrl+I<br>뜰 Elenco di lettura Ctrl+M                                                          |
| Georgia                             | Cronologia CTRL+H     Download Ctrl+)                                                                     |
| Google                              | <ul> <li>Estensioni</li> <li>Motta cella barra deali strumenti</li> </ul>                                 |
|                                     | B Stampa CTRL=P                                                                                           |
|                                     | O Trova nella pagina CTRL+F                                                                               |
| Cerca con Google Mi sento fortunato | A <sup>n</sup> Leggi ad alta voce CTRL+MAUSC+G<br>-₽ Aggiungi questa pagina alla barra delle applicazioni |
|                                     | Altri strumenti >                                                                                         |
|                                     | ? Guida e feedback >                                                                                      |

3- Cliccare nel Menù a sinistra **Avanzate** e in **Configurazione proxy** cliccare su **Apri impostazioni proxy** 

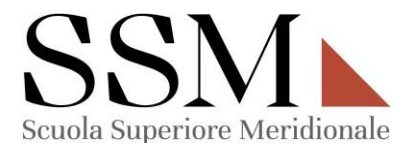

| >                                   | Avanzate ->>                                                                                                    |
|-------------------------------------|----------------------------------------------------------------------------------------------------|
| 绞 Generale                          | Impostazioni sito                                                                                                    |
| A Privacy e sicurezza               |                                                                                                    |
| R Password e riempimento automatico | Adobe Flash<br>Disattiva per una maggiore sicurezza sul Web                                                                                                    |
| 🚔 Avanzate                          | Usa Adobe Flash Player                                                                                                    |
| $\smile$                            | Attivato                                                                                                    |
|                                     | Riproduzione automatica elementi multimediali<br>Controlla se audio e video vengono riprodotti in<br>automatico sui siti                                                                                      |
|                                     | Consenti ~                                                                                                    |
|                                     | Autorizzazioni sito Web<br>Controlla i contenuti che possono essere mostrati<br>nei siti e le informazioni che vengono usate<br>durante l'esplorazione<br>Gestisci autorizzazioni                             |
|                                     | Configurazione proxy<br>Un proxy è un altro computer mediante il quale<br>puoi connetterti a Internet. In alcuni casi, può<br>consentirti di rimanere anonimo o filtrare siti Web.<br>Apri impostazioni proxy |
|                                     | Apri siti con app<br>Puoi ad esempio impostare maps.windows.com                                                                                                    |
|                                     | per aprire l'app Mappe sul PC anziché sul sito Attivato                                                                                                    |
|                                     | Scegli quali siti aprire nelle app                                                                                                    |
|                                     | <b>Cortana</b><br>Seleziona e fai clic con il pulsante destro del<br>mouse su un elemento per ottenere ulteriori                                                                                              |

4- Nella maschera che si apre cliccare in **Configurazione manuale proxy** il tasto **Attivato** 

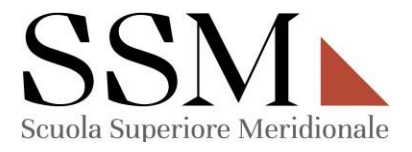

| Impostazioni          |                                                                                                    |
|-----------------------|----------------------------------------------------------------------------------------------------|
| ŵ Home                | Proxy                                                                                                    |
| Trova un'impostazione | Configurazione automatica proxy                                                                                                    |
| Rete e Internet       | Usa un server proxy per le connessioni Ethernet o Wi-Fi. Queste<br>impostazioni non vengono applicate alle connessioni VPN.                                                                                                    |
| 🗇 Stato               | Rileva automaticamente impostazioni                                                                                                    |
| <b>ም</b> Ethernet     | Attivato                                                                                                    |
|                       | Usa script di configurazione                                                                                                    |
| "" Connessione remota | Disattivato                                                                                                    |
| % VPN                 | Indirizzo script                                                                                                    |
| 🕑 Consumo dati        |                                                                                                    |
| <b>A</b> 2            | Salva                                                                                                    |
|                       | Configurazione manuale proxy   Usa un server proxy per le connessioni Ethernet o Wi-Fi. Queste impostazioni non vengono applicate alle connessioni VPN.   Usa server proxy <ul> <li>Attivato</li> <li>Porta</li> <li>90.147.233.163</li> </ul> Usa il server proxy tranne che per gli indirizzi che iniziano come indicato di seguito. Usa il punto e virgola (:) per separare le voci. <ul> <li>Non usare server proxy per indirizzi locali (Intranet)</li> </ul> |

- 5- In Indirizzo inserire: 90.147.233.163
   in Porta: 3128
   Selezionare l'icona "SALVA"
- 6- Infine, nella schermata che comparirà per la richiesta di autenticazione, inserire nome utente e password delle credenziali personali SSM per l'accesso alla piattaforma Esse3 o UGOV della SSM.

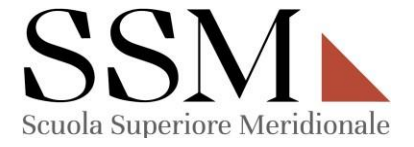

# **Firefox**

1- Aprire **Firefox,** andare su **Apri Menù** in alto a destra cliccando con sull'icona con le tre lineette e selezionare **Impostazioni;** 

| Sincronizza e salva i dati | Accedi        |
|----------------------------|---------------|
| Nuova scheda               | Ctrl+         |
| Nuova finestra             | Ctrl+N        |
| Nuova finestra anonima     | Ctrl+Maiusc+F |
| Segnalibri                 | >             |
| Cronologia                 | >             |
| Download                   | Ctrl+         |
| Password                   |               |
| Estensioni e temi          | Ctrl+Maiusc+A |
| Stampa                     | Ctrl+         |
| Salva pagina con nome      | Ctrl+         |
| Trova nella pagina         | Ctrl+I        |
| Traduci pagina             |               |
| Zoom –                     | 100% + 🖍      |
| Impostazioni               |               |
| Altri strumenti            | >             |
| Aiuto                      | >             |

2- Scorrere la pagina fino a **Impostazioni di rete** o in alternativa digitare nella barra delle ricerche in alto a destra la parola **Proxy.** 

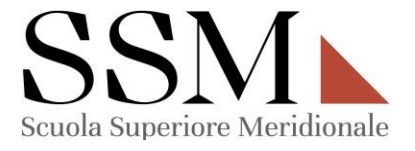

|                        |                                                                                             | P ¢erca r                        | nelle impostazioni       |
|------------------------|---------------------------------------------------------------------------------------------|----------------------------------|--------------------------|
| Generale               | Generale                                                                                    | 1                                |                          |
| Pagina iniziale        | Avvio                                                                                       |                                  |                          |
| Q Ricerca              | Apri finestre e schede esistenti                                                            |                                  |                          |
|                        | ☐ Apri automaticamente Firefox quando si avvia il co                                        | mputer                           |                          |
| Privacy e sicurezza    | Controlla sempre se Firefox è il browser predefinito                                        |                                  |                          |
| Sincronizzazione       | 😦 Firefox non è il browser predefinito                                                      | Imp <u>o</u> sta come            | browser predefinito      |
| 🐼 Firefox Labs         |                                                                                             |                                  |                          |
| Altro da Mozilla       | Importa dati del browser                                                                    |                                  |                          |
| Alto da Mozilia        | Importa segnalibri, password, cronologia e dati per la<br>automatica dei moduli in Firefox. | ompilazione:                     | l <u>m</u> porta dati    |
|                        |                                                                                             |                                  |                          |
|                        | Schede                                                                                      |                                  |                          |
|                        | Scorri le schede con Ctrl+Tab ordinandole in base a                                         | ll'utili <u>z</u> zo più recente | 2                        |
|                        | Apri link in schede invece di nuove finestre                                                |                                  |                          |
|                        | Porta in primo piano la scheda quando si aprono lin<br>nuova scheda                         | ık, immagini o conte             | nuti multimediali in una |
|                        | Chiedi conferma quando si chiudono più schede                                               |                                  |                          |
|                        | 🗌 Visualizza un'anteprima delle schede nella barra de                                       | lle applicazioni di W            | lindows                  |
|                        | Mostra un'anteprima quando si passa il puntatore s                                          | opra una scheda                  |                          |
|                        |                                                                                             |                                  |                          |
|                        |                                                                                             |                                  |                          |
| A Estancioni a tami    | Lingua e aspetto                                                                            |                                  |                          |
|                        | Aspetto dei siti web                                                                        | olori in base all                | foronzo dol visitatore   |
| ③ Supporto per Firefox | Scegli lo schema di colori da seguire per questi siti.                                      | olon in base alle pre            | nerenze dei visitatore.  |
|                        |                                                                                             |                                  |                          |

## 3- Cliccare su Impostazioni.

|   |                     |                                                                           | ,  ргоху             | ۲    |
|---|---------------------|---------------------------------------------------------------------------|----------------------|------|
| ණ | Generale            | Risultati della ricerca                                                   |                      |      |
| 6 | Pagina iniziale     | Impostazioni di rete                                                      | prox                 | y    |
| Q | Ricerca             | Determina come Firefox si collega a Internet. <u>Ulteriori informazic</u> | oni Imposta <u>z</u> | ioni |
| ۵ | Privacy e sicurezza |                                                                           |                      |      |
| Ф | Sincronizzazione    |                                                                           |                      |      |
| 0 | Firefox Labs        |                                                                           |                      |      |
| m | Altro da Mozilla    |                                                                           |                      |      |
|   |                     |                                                                           |                      |      |

 4- Nella schermata successiva cliccare Configurazione manuale dei proxy In Proxy HTTP digitare 90.147.233.163;

In Porta: 3128; Selezionare "Utilizza questo proxy anche per HTTPS" Selezionare "Non richiedere l'autenticazione se la password è salvata" Cliccare su icona OK

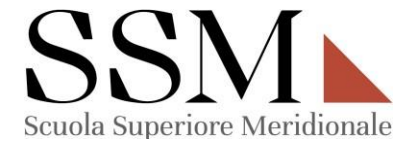

| Impostazioni di connessione                                            |                | ×      |
|------------------------------------------------------------------------|----------------|--------|
| Configurazione dei proxy per l'accesso a Internet                      |                |        |
| O <u>N</u> essun proxy                                                 |                |        |
| Individua automaticamente le impostazioni proxy per questa rete        |                |        |
| O Utilizza le impostazioni proxy del sistema                           |                |        |
| Configurazione <u>m</u> anuale dei proxy                               |                |        |
| Proxy HTTP 90.147.233.163                                              | Porta          | 3128   |
| Utilizza questo proxy an <u>c</u> he per HTTPS                         |                |        |
| Proxy HTTPS 2.33.115.51                                                | P <u>o</u> rta | 3128   |
| Host SOC <u>K</u> S                                                    | Porta          | 0      |
|                                                                        |                |        |
| O Configurazione automatica dei proxy (URL)                            |                |        |
|                                                                        | Ric            | arica  |
| Nessun proxy per                                                       |                |        |
|                                                                        |                |        |
| Esempio: mozilla.org. net.nz 192.168.1.0/24                            |                |        |
| Le connessioni verso localhost, 127.0.0.1/8 e ::1 non usano mai proxy. |                |        |
| Non richiedere l'autenticazione se la password è salvata               |                |        |
| Utilizza proxy per DNS con SOCKS v <u>4</u>                            |                |        |
| ✓ Utilizza proxy per DNS con SOCKS v5                                  |                |        |
|                                                                        | OK             | nnulla |
|                                                                        |                |        |

 5- Infine, nella schermata che comparirà per la richiesta di autenticazione, inserire nome utente e password delle credenziali personali SSM per l'accesso alla piattaforma Esse3 o UGOV della SSM.

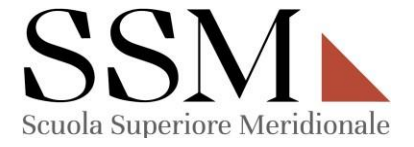

## Chrome

1- Aprire Chrome e andare su **Personalizza e Controlla Google Chrome** in alto a destra. Cliccare su **Impostazioni** 

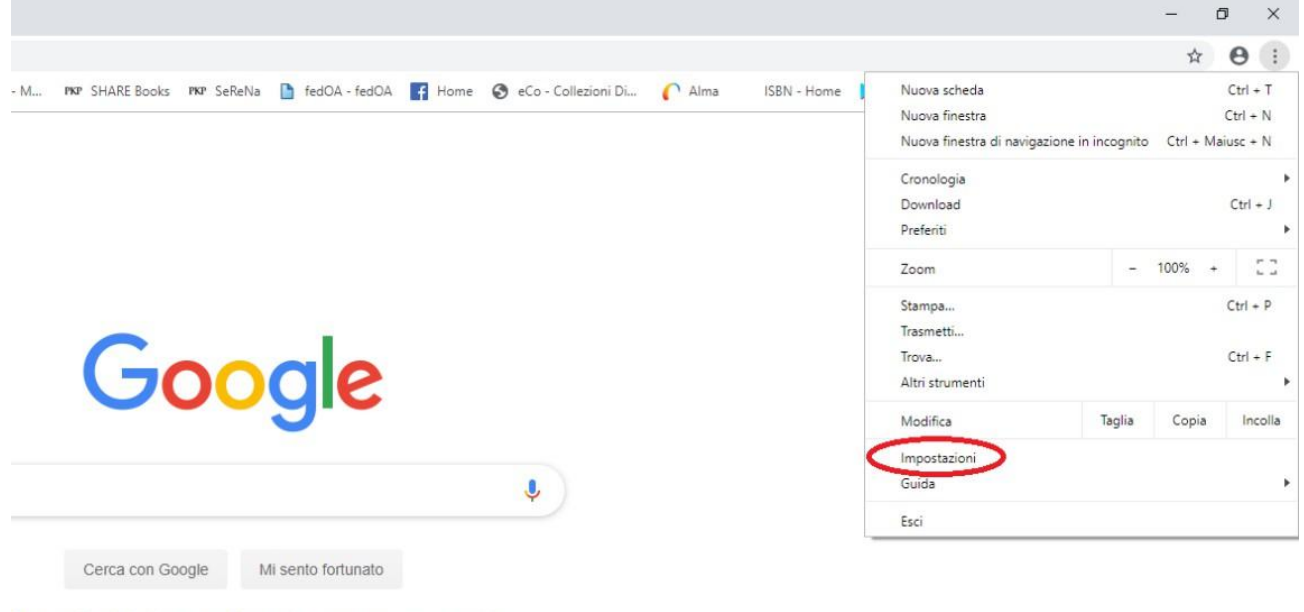

#### On: come Google Earth e un metal detector hanno portato a scoperte storiche

### 2- Scorrere la pagina e cliccare su Avanzate

| Impostazioni | Q, (cerca nelle impostazioni                                          |                          |
|--------------|-----------------------------------------------------------------------|--------------------------|
|              | Disabilitato                                                          | ~                        |
|              | Mostra barra dei Preferiti.                                           |                          |
|              | Dimensioni carattere                                                  | Media (consigliata) 👻    |
|              | Personalizza caratteri                                                | •                        |
|              | Zoom delle pagine                                                     | 100% 👻                   |
|              | Motore di ricerca                                                     |                          |
|              | Motore di ricerca utilizzato nella barra degli indirizzi              | Google 👻                 |
|              | Imposta motori di ricerca                                             | •                        |
|              | Browser predefinito                                                   |                          |
|              | Browser predefinito<br>Imposta Google Chrome come browser predefinito | Imposta come predefinito |
|              | All'avvio                                                             |                          |
|              | Apri la pagina Nuova scheda                                           |                          |
|              | O Continua da dove eri rimasto                                        |                          |
|              | O Apri una pagina o un insieme di pagine specifiche                   |                          |

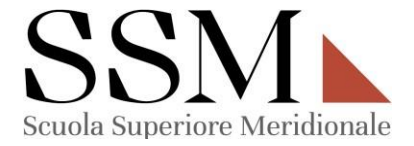

3- Nel menu Avanzate occorrerà cliccare su Apri le impostazioni proxy

|                                                                                                    | Q. Cerca nelle impostazioni                                                      |        |
|----------------------------------------------------------------------------------------------------|----------------------------------------------------------------------------------|--------|
| Proprietà - Internet ? X                                                                                                    | Posizione<br>C:\Users\CAB107\Downloads                                           | Cambia |
| Generale Sicurezza Privacy Contenuto<br>Connession Programmi Avenzate                                                                                     | Chiedi dove salvare il file prima di scaricarlo                                  | 0      |
| Per impostare una connessione Internet, Imposta<br>scegliere Imposta.                                                                                     | Stampa                                                                           |        |
| Impostazioni connessioni remote e VPN Aggiungi                                                                                                    | Stampanti                                                                        | 1      |
| Aggiungi VPN                                                                                                    | Google Cloud Print                                                               |        |
| Per configurare un server proxy per una<br>connessione, sceglere Impostationi.                                                                            | Accessibilită                                                                    |        |
|                                                                                                    | Aggiungi funzioni di accessibilità<br>Apri Chrome Web Store                      | E      |
| Impostazioni rete locale (LAN)                                                                                                    | Sistema                                                                          |        |
| Le impostazioni LAN non vengono applicate alle Impostazioni LAN<br>connessioni remote. Per le impostazioni di<br>connessione remota, scegiere il pulsante | Continua a eseguire applicazioni in background dopo la chiusura di Google Chrome |        |
| impostators.                                                                                                    | Usa accelerazione hardware quando disponibile                                    |        |
| The local sector                                                                                                    | Apri le impostazioni proxy                                                       | E      |

4- In Connessioni cliccare su Impostazioni LAN; spuntare l'opzione Rileva automaticamente impostazioni e in Server Proxy spuntare Utilizza un server proxy per le connessioni LAN

| È possibile che<br>manuali venga<br>la configurazio | e automatica<br>e con la configurazi<br>ano ignorate. Per u<br>one automatica. | one automatica le<br>tilizzare tali impos | impostazioni<br>tazioni, disattivare |
|-----------------------------------------------------|--------------------------------------------------------------------------------|-------------------------------------------|--------------------------------------|
| Rileva auto                                         | omaticamente impo                                                              | stazioni                                  |                                      |
| Utilizza scr                                        | ipt di configurazion                                                           | e automatica                              |                                      |
| Indirizzo                                           |                                                                                |                                           |                                      |
| Utilizza un<br>postazio<br>PN.                      | server proxy per le<br>ni non verranno ap                                      | e connessioni LAN.<br>plicate alle connes | . Queste<br>ssioni remote o          |
| Indirizzo:                                          | 90.147.233.163                                                                 | Porta: 3128                               | Avanzate                             |
| <b>—</b> •                                          | server provy per i                                                             | ndirizzi locali                           |                                      |

- 5- Inserire in: Indirizzo: 90.147.233.163Porta: 3128
- 6- Dopo aver digitato il numero della porta cliccare su OK.
- 7- Infine, nella schermata che comparirà per la richiesta di autenticazione, inserire nome utente e password delle credenziali personali SSM per l'accesso alla piattaforma Esse3 o UGOV della SSM.

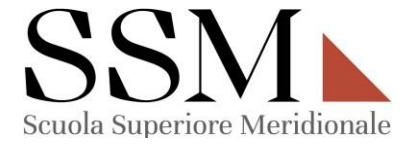

# Safari

### 1- Aprire Safari e nella barra superiore dal Menù Safari scegliere Preferenze

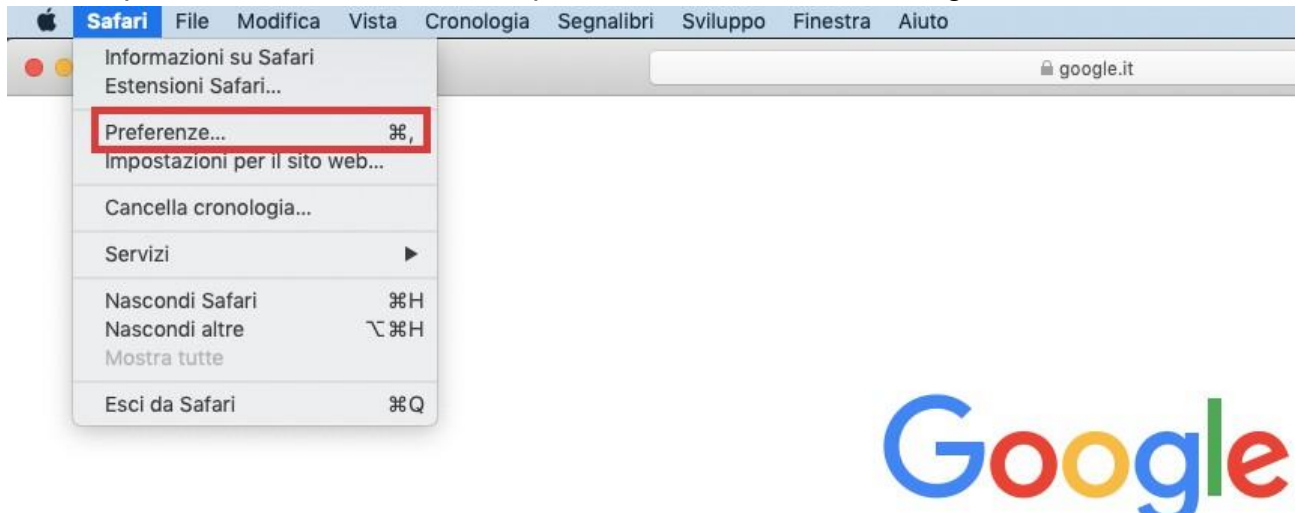

### 2- Nella schermata successiva cliccare su Avanzate

| . 0 0                                    | Avanzate                                                                |   |
|------------------------------------------|-------------------------------------------------------------------------|---|
|                                          | PQ 🔜 🕑 🌎 🔁 🔅 )                                                          |   |
| Generali Pannelli Riempimento automatico | Password Cerca Sicurezza Privacy Siti web Estension Avanzate            |   |
| Campo di ricerca smart:                  | Mostra l'indirizzo completo del sito web                                |   |
| Accessibilità:                           | igcarrow Non utilizzare mai dimensioni font inferiori a $igcarrow$      |   |
|                                          | Premi Tabulatore per evidenziare tutti gli elementi della pagina web    |   |
|                                          | Opzione-Tabulatore evidenzia ogni elemento.                             |   |
| Elenco lettura:                          | Salva automaticamente gli articoli per leggerli quando non sei in linea |   |
| Plugin Internet:                         | 🗹 Interrompi plugin per risparmiare energia                             |   |
|                                          |                                                                         |   |
| Eoglio di stile:                         |                                                                         |   |
| rogio di stite.                          |                                                                         |   |
| Codifica standard:                       | Occidentale (ISO latino 1)                                              |   |
|                                          |                                                                         |   |
| Proxy:                                   | Modifica impostazioni                                                   |   |
|                                          |                                                                         |   |
|                                          | 🗹 Mostra menu Sviluppo nella barra dei menu                             | ? |

- 3- Nel campo Proxy, cliccare su Modifica Impostazioni
- 4- Nella schermata successiva spuntare Proxy web (HTTP) In Server proxy web inserire: 90.147.233.163 in Porta: 3128
- 5- Dopo aver digitato il numero della porta cliccare su OK

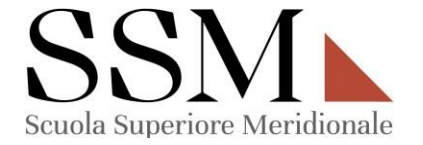

|             | Wi-Fi                   | TCP/IP             | DNS       | WINS       | 802.1X       | Proxy     | Hardware | 0      |
|-------------|-------------------------|--------------------|-----------|------------|--------------|-----------|----------|--------|
| eleziona    | un proto                | collo:             |           | Serve      | er proxy we  | b         |          |        |
| C Rice      | rca proxy               | automatica         |           | 90.1       | 47.233.163   |           |          | : 3128 |
| Cont        | figurazion<br>y web (HT | e proxy aut<br>TP) | omatica   |            | server richi | ede una p | assword  |        |
| Prox        | y web sicu              | uro (HTTPS         | )         | Non        | ne utente:   |           |          |        |
| Prox        | y FTP                   |                    |           | 1          | Password:    |           |          |        |
| Prox        | v streamir              | ng (RTSP)          |           |            |              |           |          |        |
| Prox        | y gopher                |                    |           |            |              |           |          |        |
| Esclud      | li nomi ho              | st semplic         | i         |            |              |           |          |        |
| gnora le    | impostaz                | ioni proxy         | per i seg | juenti hos | t e domini:  |           |          |        |
| *.local, 16 | 69.254/16               |                    |           |            |              |           |          |        |
|             |                         |                    |           |            |              |           |          |        |
|             |                         | 6                  | 💋 Usa Pa  | assive FT  | P Mode (PA   | ASV)      |          |        |

6- Infine, nella schermata che comparirà per la richiesta di autenticazione, inserire nome utente e password delle credenziali personali SSM per l'accesso alla piattaforma **Esse3** o **UGOV** della **SSM.** 

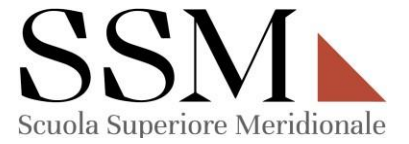

# **Chrome ed Edge in Windows 11**

Il proxy per Chrome ed Edge si setta a livello di sistema e vale per entrambi i browser. Il settaggio di sistema non ha effetto su FireFox che si deve configurare a parte seguendo le istruzioni sopra riportate.

1- digitare **proxy** nella barra di ricerca di Windows in basso e cliccare **Impostazioni proxy**, che apparirà come voce suggerita:

| Corrispondenza migliore                                          |   |        |   |                                   |       |   |     |  |
|------------------------------------------------------------------|---|--------|---|-----------------------------------|-------|---|-----|--|
| Impostazioni proxy<br>Impostazioni sistema                       |   |        | ( | $\oplus$                          | )     |   |     |  |
| Impostazioni                                                     |   |        |   | tazioni<br><sup>stazioni</sup> si | proxy |   |     |  |
| Modifica le impostazioni del proxy                               | > |        |   |                                   |       |   |     |  |
| Usa configurazione automatica                                    | > | 🖸 Apri |   |                                   |       |   |     |  |
| Cambia impostazioni server <b>proxy</b><br>manuali               | > |        |   |                                   |       |   |     |  |
| Attiva o disattiva il rilevamento<br>automatico del <b>proxy</b> | > |        |   |                                   |       |   |     |  |
| Cerca nel Web                                                    |   |        |   |                                   |       |   |     |  |
| O proxy - Visualizza altri risultati della<br>ricerca            | > |        |   |                                   |       |   |     |  |
| 𝒫 proxy unibo                                                    | > |        |   |                                   |       |   |     |  |
| ,О proxy site                                                    | , |        |   |                                   |       |   |     |  |
| App (7+)                                                         |   |        |   |                                   |       |   |     |  |
| -                                                                |   |        |   |                                   |       |   |     |  |
|                                                                  |   | 2 💼 🖡  |   | 1                                 | 6     | 0 | x I |  |

2- nella sezione Configurazione manuale del proxy cliccare sul tasto Configura

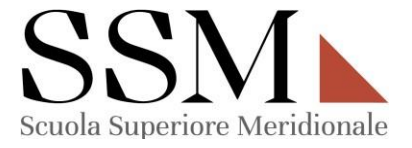

| € 1  | Impostazioni            |   |                                                                                               | - o x                                  |
|------|-------------------------|---|-----------------------------------------------------------------------------------------------|----------------------------------------|
|      |                         |   | Rete e Internet > Proxy<br>Usa un server proxy per le connessioni Ethernet o Wi-Fi. Queste in | mpostazioni non vengono applicate alle |
| Trov | a un'impostazione       | Q | connessioni vriv.                                                                             |                                        |
| ~    |                         |   | Configurazione automatica proxy                                                               |                                        |
|      | Home                    |   | Rileva automaticamente impostazioni                                                           | Disattivato                            |
| 0    | Bluetooth e dispositivi |   |                                                                                               |                                        |
| •    | Rete e Internet         |   | Usa script di configurazione<br>Disattivato                                                   | Configura                              |
| 1    | Personalizzazione       |   | Configurazione manuale proxy                                                                  |                                        |
| 1    | Арр                     |   |                                                                                               |                                        |
| :    | Account                 |   | Usa server proxy<br>Disattivato                                                               | Configura                              |
| 3    | Data/ora e lingua       |   |                                                                                               |                                        |
| •2   | Giochi                  |   | Informazioni     Invia feedback                                                               |                                        |
| ×    | Accessibilità           |   | a mina recounter.                                                                             |                                        |

- 3- nella finestra che si apre, apportare le seguenti modifiche
  - attivare Usa server proxy
  - inserire 90.147.233.163 nella casella Indirizzo IP proxy
  - digitare **3128** nella casella *Porta*
  - spuntare la casella Non usare server proxy per indirizzi locali (Intranet)
  - cliccare su Salva

| Modifica server                                        | proxy                                                                                   |      |
|--------------------------------------------------------|-----------------------------------------------------------------------------------------|------|
| Usa server proxy                                       |                                                                                         |      |
| 💽 Attivato 🥌                                           |                                                                                         |      |
| Indirizzo IP proxy                                     | Porta                                                                                   |      |
| 90.147.233.163                                         | 3128                                                                                    |      |
| Jsa il server proxy tranı<br>ieguito. Usa il punto e v | ne che per gli indirizzi che iniziano come indicat<br>virgola (;) per separare le voci. | :0 0 |
| Usa il server proxy tranı<br>seguito. Usa il punto e v | ne che per gli indirizzi che iniziano come indicat<br>virgola (;) per separare le voci. | :0 ( |
| Usa il server proxy trans<br>seguito. Usa il punto e v | ne che per gli indirizzi che iniziano come indicat<br>virgola (;) per separare le voci. | :0 ( |

4- Infine, nella schermata che comparirà per la richiesta di autenticazione, inserire nome utente e password delle credenziali personali SSM per l'accesso alla piattaforma Esse3 o UGOV della SSM.